# 13. Ponuka menu Zobraziť

| 0   | Microsoft Powerl                | Poin | t - [11.prednaska                   | ]                   |                      |              |                  |                       |          |                         |
|-----|---------------------------------|------|-------------------------------------|---------------------|----------------------|--------------|------------------|-----------------------|----------|-------------------------|
|     | <u>] S</u> úbor Úpr <u>a</u> vy | Zoţ  | graziť Vlož <u>i</u> ť <u>F</u> orm | át <u>N</u> ástroje | Pr <u>e</u> zentácia | <u>O</u> kno | <u>P</u> omocník | Ado <u>b</u> e PDF    |          |                         |
| : 🗅 | ) 💕 🚽 💪 🖻                       | E    | <u>N</u> ormálne                    |                     | 10 - (11 -           | 🛍 🗉          | 1 🎝 🔍            | 🌆 🚧 🇰 📕               | 83%      | - 🕜 📮                   |
| Ve  | rdana 🗣                         | ==   | Ra <u>d</u> enie snímok             |                     |                      | A A          |                  | 🛛 📥 👻 🖂 Mávr <u>t</u> | n 🖭 Nová | á sní <u>m</u> ka 📕     |
| Pre | ehľad <b>/ Snímky</b>           | Ŧ    | Pr <u>e</u> zentácia                | F5                  | 8 7 .                | 1.6.1        | .5.1.4.1         | .3.1.2.1.1.           | 01       | • + • 2 • 1 • 3 • 1 • 4 |
| . [ |                                 |      | Poznám <u>k</u> y                   |                     |                      |              |                  | _                     |          | _                       |
| 1   |                                 |      | Predl <u>o</u> ha                   | +                   |                      |              |                  |                       |          |                         |
|     |                                 |      | <u>F</u> arebne alebo v odt         | ieňoch sivej 🕨      |                      |              |                  |                       |          |                         |
|     |                                 | ~    | <u>P</u> racovná tabla              | Ctrl+F1             |                      |              |                  |                       |          |                         |
|     | -                               |      | P <u>a</u> nely s nástrojmi         | +                   |                      |              |                  |                       |          |                         |
| 2   |                                 | ~    | Pravítko                            |                     |                      |              |                  |                       |          |                         |
|     |                                 |      | <u>M</u> riežka a vodiace čia       | ary                 |                      |              |                  |                       |          |                         |
|     |                                 |      | <u>H</u> lavička a päta             |                     |                      |              |                  |                       |          |                         |
|     |                                 | 1    | <u>Z</u> načky                      |                     |                      |              |                  |                       |          |                         |
|     |                                 |      | <br>Lupa                            |                     |                      |              |                  |                       |          |                         |
|     |                                 |      |                                     |                     |                      |              |                  |                       |          |                         |

Možnosti zobrazenia: - normálne

- radenie snímok
- prezentácia
- poznámky

MS PowerPoint - Zobraziť.

#### Normálne

osnova

Microsoft PowerPoint - [11.prednaska] 10 Súbor Úpravy Zobraziť Vložiť Formát Nástroje Prezentácia Okno Pomocník Adobe PDF Zadajte otázku - x i 🗅 💕 🖬 💪 📭 🖾 💪 🖤 🎎 i X 🐚 🏝 🍼 i 🔈 - 🗠 - i 🏨 🖬 🐺 😓 i Ti 🧏 🏥 📕 100% 💿 - i Ø 💂 Verdana • 18 • B I U S 三 🚍 🗏 🗄 🖂 🖌 🖍 🖍 🕸 🏣 🗛 • 📝 Návrh 🍋 Nová snímka ∕snímok Prehľad Snímky × 6 ÷ 13. Ponuka menu Zobraziť -----Microsoft PowerPoint - [11.prednaska] 20 Súbor Úpravy Zobraziť Vložiť Eormát Nástroje Prezentácia Okno Pomocník Adobe PDF 9 2 i 🗅 💕 🖵 🕒 Թ 💾 Normálne १ - २ - 🏨 📰 😼 🔍 🗊 🖄 🏢 📕 83% - | 🕜 🗧 'n Radenie snímok Verdana || 🗄 🗄 | 🗛 🖍 | 🗊 🗊 🗛 🕶 | 🚅 Návr<u>h</u> 🎦 Nová sní<u>m</u>ka Pr<u>e</u>zentácia F5 1 • 8 • 1 • 7 • 1 • 6 • 1 • 5 • 1 • 4 • 1 • 3 • 1 • 2 • 1 • 1 • 1 • 0 • 1 • 1 • 1 • 2 • 1 • 3 • 1 • 4 • 1 Prehľad Snímky Poznámky 1 ---e Predloha Earebne alebo v odtieňoch sivej N. Pracovná tabla Ctrl+F1 Panely s nástrojmi Pravítko ò Mriežka a vodiace čiary... 📋 Hlavička a päta... 4 - 1 - 3 - 1 - 2 - 1 - 1 -Značky Lupa.. Možnosti zobrazenia: - normálne 7.1.16.1.15.1.1 - radenie snímok prezentácia - poznámky . 0 1 MS PowerPoint - Zobraziť. + έ Kliknite sem a zadajte poznámky. poznámky 표 ::: 호 i Kreslit \* 🙀 Automatické tvary \* 🔨 🔪 🗆 🔿 🖂 🐗 🔅 🗕 🙆 🖄 \* 🚄 \* 📥 \* 🚍 🧱 🗐 🗿 ₿**Ø** Snímka 1 z 3 Profil slovenčina

MS PowerPoint - Zobraziť.

# **Radenie snímok** – prehľadný zoznam snímkov

Microsoft PowerPoint - [11. prednaska] 🚳 Súbor Úpravy Zobraziť Vložiť Formát Nástroje Prezentácia Okno Pomocník Adobe PDF Zadajte otázku - X 🗄 🔽 😚 👒 | 🚰 Poznámky... | 📪 Prechod 🖅 Návrh 🐑 Nová snímka 💂 : D 💕 🖟 🖪 🖓 🖏 🖇 🖏 🖄 🖄 👘 - 🔍 - 🗍 🌠 🖩 📕 100% 🔹 🎯 Rechenie androch – a rok (a) ný razna m a tímten \* neg ra mažné astronováčecka ní rak prtný jak hy, na hy, na hrázky) \* á na vysy kazemaz českého a símta (jakož me attaválny a tíme), ne \* všetky mů · sieswestimes is muchieles statutes diel i stimby -------Intrainty 🔏 ⊻ystrihnúť 1 2 3 <u>K</u>opírovať Prilepiť Nová sní<u>m</u>ka Odstrá<u>n</u>iť snímku Návr<u>h</u> snímky.. Pozadie.. Schémy animácií... Prechod snímky.. Skryť snímku 표 📰 🐺 ÛX. Radenie snímok Profil 🛃 štart Total Commander 6.0... 5K 🔇 🕲 🚺 🧐 📈 23: 😂 🖸 🙆 🗎 Microsoft PowerPoint ...

MS PowerPoint - Zobraziť.

### Radenie snímok - možnosti

- nie je možné upravovať text ani objekty (tabuľky, grafy , obrázky)
- je možné upravovať vlastností celého snímku (platí pre aktuálny snímok, nie všetky !!!)
- pre viac snímkov je potrebné ich vybrať
   -> Ctrl + snímky
  - -> Shift + snímky
- umožňuje meniť poradie snímkov kliknutím a ťahaním myšou
- vytvárať kópie vyznačených snímkov (pri stlačenom Ctrl)
- odstraňovať vyznačené snímky (Delete)
- dvojklik ľavým tlačítkom prepína do normálneho zobrazenia

# **Prezentácia** – prepína do režimu prezentácie (F5)

Klávesové skratky v režime prezentácie:

- Page Down, Enter, N,  $\rightarrow$ ,  $\psi$  prechod na nasledujúci snímok
- Page Up, BackSpace, P,  $\leftarrow$ ,  $\uparrow$  návrat na predchádzajúci snímok
- Home návrat na prvý snímok
- End prechod na posledný snímok
- B čierna obrazovka (resp. návrat do prezentácie)
- W biela obrazovka (resp. návrat do prezentácie)
- S pozastavenie premietania (u časovaných prezentácií)
- Esc, Ctrl+Break ukončenie prezentácie
- A zobrazenie, resp. skrytie ukazovateľa myši
- Ctrl+P prepnutie ukazovateľa myši na pero
- E vymazanie kresieb z obrazovky
- Ctrl+A zmena pera na ukazovateľ myši
- Shift+F10 alebo pravé tl. myši miestna ponuka

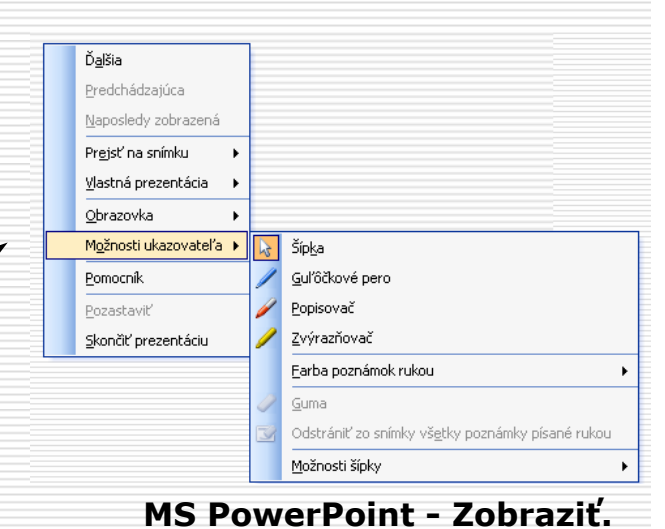

# **Poznámky** – zobrazenie snímku a poznámok tak ako budú vytlačené

| Subor       Úprgyy       Zobrazki Vložič       Eormát       Nástroje       Prgzentácia       Qkno       Pomocník       Adobe PDF         Verdana       18       B       Z       U       S       S       S       A       S       A       Návrů       Návrů         Verdana       18       B       Z       U       S       S       S       A       S       A       Návrů       Návrů <th>%</th> <th>1 +7 + 1 +8 +1 +9 +1</th> <th>Zadajte otázku 💌 🗙</th>                                                                                                    | %                                                                                                    | 1 +7 + 1 +8 +1 +9 +1      | Zadajte otázku 💌 🗙 |
|----------------------------------------------------------------------------------------------------|----------------------------------------------------------------------------------------------------|---------------------------|--------------------|
| Image: Second second second                                    | %         %         %         %         %         %         %         %         %         %         %         %         %         %         %         %         %         %         %         %         %         %         %         %         %         %         %         %         %         %         %         %         %         %         %         %         %         %         %         %         %         %         %         %         %         %         %         %         %         %         %         %         %         %         %         %         %         %         %         %         %         %         %         %         %         %         %         %         %         %         %         %         %         %         %         %         %         %         %         %         %         %         %         %         %         %         %         %         %         %         %         %         %         %         %         %         %         %         %         %         %         %         %         %         %         %         % | 1 + 7 + 1 + 8 + 1 + 9 + ( |                    |
| Verdaria 10 B 2 C C C C C C C C C C C C C C C C C C                                                                                                    |                                                                                                    | 1 +7 +1 +8 +1 +9 +1       |                    |
| 13. Ponuka menu Zobraziti         10.         11.         10.         11.         11.         11.         11.         11.         11.         11.         11.         11.         11.         11.         11.         11.         11.         11.         11.         11.         11.         11.         11.         11.         11.         11.         11.         11.         11.         11.         11.         11.         11.         11.         11.         11.         11.         11.         11.         11.         11.         11.         11.         11.         11.         11.         11.         11.         11.         11.         11.         11. <th></th> <th></th> <th></th>                                                                                                    |                                                                                                    |                           |                    |
| 13. Ponuka menu Zobraziti<br>13. Ponuka menu Zobraziti<br>14. Internet i filmente internet i filmente internet internet internet internet internet internet internet internet internet internet internet internet internet internet internet internet internet internet intern |                                                                                                    |                           |                    |
| Po kliknuti sem môžete zadať tex                                                                                                    | dine is snimok.<br>entódia<br>ánky H8 Perer Paris - Zabrand.                                                                                                    | 1                         |                    |
|                                                                                                    |                                                                                                    | 1                         | 1<br>¥             |
| 田田 문 <<br>: [Kreski] * 🔽 Automatické tvary * 🔪 🔪 🖸 〇 🎽 🐗 🔅 📵 🔊 • 교 • A • 声 ᆕ 루 🕛 🗃                                                                                                    |                                                                                                    |                           | 2                  |
| Poznámky 1 z 6 Profil slovenčina                                                                                                    |                                                                                                    |                           |                    |
|                                                                                                    |                                                                                                    |                           |                    |

# Hlavička a päta

# - vkladá text do každého snímku, resp. podkladov

| Hlavička a päta                                                                                                    |                                                      | Hlavička a päta 🗙                                                                                                    |
|----------------------------------------------------------------------------------------------------|------------------------------------------------------|----------------------------------------------------------------------------------------------------|
| Snímka Poznámky a podklady                                                                                                    |                                                      | Snímka Poznámky a podklady                                                                                                    |
| Zobraziť na snímke           Zobraziť na snímke         Dátum a časi         Automaticky aktualizovať         3.12.2006         Jazyk:         Jazyk:         Slovenčina         Číslo snímky         Päta         Nezobrazovať na úvodnej snímke | Použiť na <u>v</u> šetky<br><u>P</u> oužiť<br>Zrušiť | Zobraziť na strane   Dátum a časi   Automaticky aktualizovať   3.12.2006   Jazyk:   Jazyk:   Jazyk:   Slovenčina   Západný     Ukážka     V Hlavička   V číslo gtrany   Pata |

# Predloha – snímky, podkladov, poznámky

východiskový štýl formátovania snímkov, podkladov, poznámok

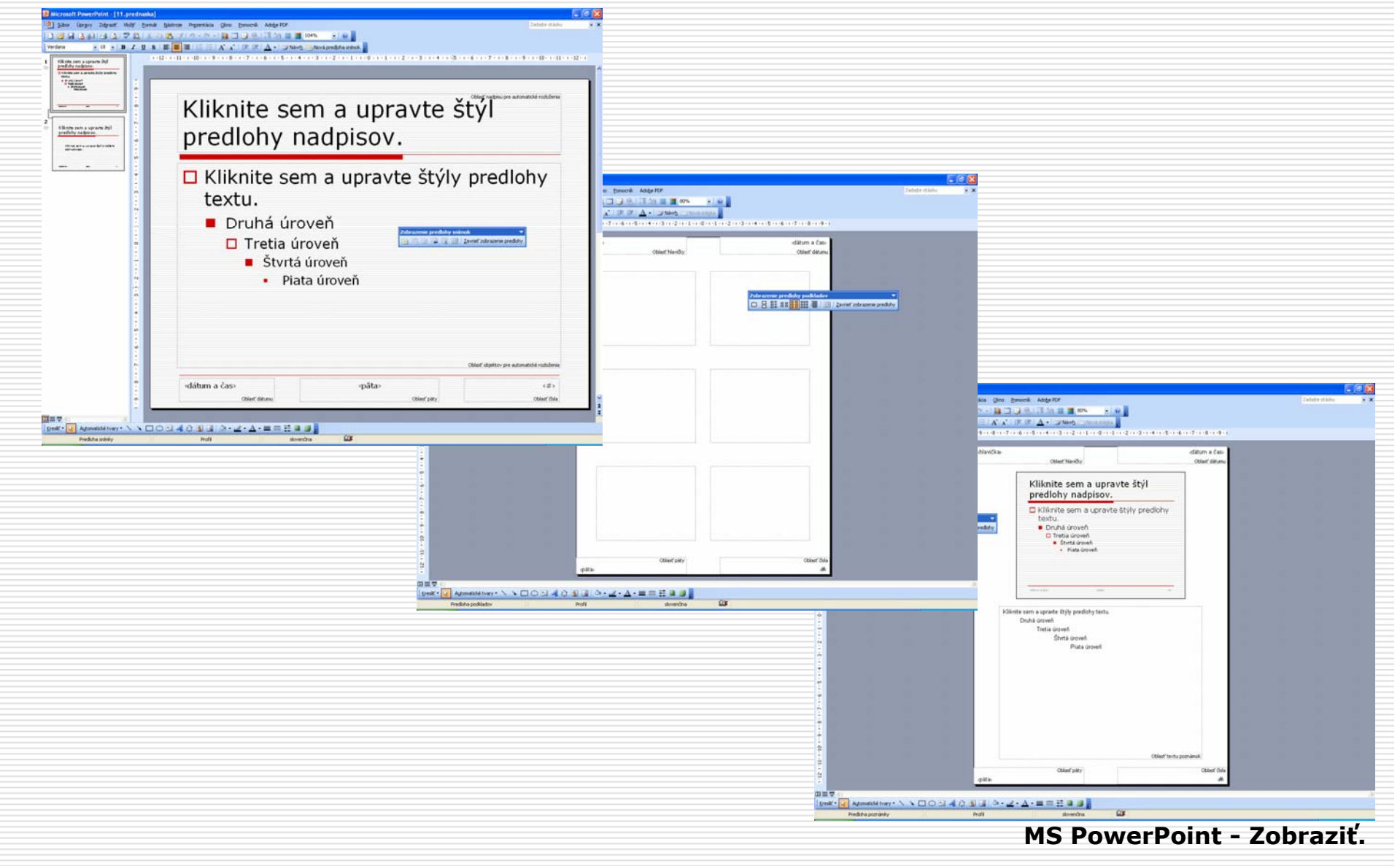

### Farebne alebo v odtieňoch sivej

prepína spôsob zobrazenia prezentácie tak ako bude vytlačený na ČB tlačiarni

Pracovná tabla – zobrazuje ponuku v pravej časti

Panely s nástrojmi – zapína, vypína panely nástrojov

- prispôsobenie, resp. vytvorenie nového panela nástrojov:

| Prísposobiť       ? *         Panely s nástrojmi       Príkazy       Možnosti         Panely s nástrojmi:       * Štandardný       *         V Štandardný       *       Mové         ? Formátovanie       *       *         3-D nastavenia       *       *         Diagram       *       *         Kontextové ponuky       *       *         V Kreslace plátno       *       *         Nastavenie tieňa       Odstrániť       *         Ovrádacie prvky       *       Panel s ponukami         Pracovná tabla       Revízia       *         Revízie       *       *         Tabuľky a orámovania       *       * | Prisposobil'       Prikazy       Možnosti         Ak chcete pridať príkaz na panel s nástrojmi, vyberte kategóriu a presuňte príkaz tohto dialógového okna na daný panel.       Kategórie         Kategórie:       Prikazy:         Súbor       Nový         Úpravy       Nové         Zobrazenie       Nové         Vložiť       Nové         Voraťt       Zavrieť         Prezentácia       Zavrieť         Tabuľka       Uložiť         Úložiť       Uložiť         Uložiť       Vložiť         Upraviť výber       Zmeniť usporiadanie príkazov | Prísposobiť       ? *         Panely s nástrojmi       Príkazy         Možnosti       Prispôsobené ponuky a panely s nástrojmi         P Panely s nástrojmi Štandardný a Formátovanie zobraziť v dvoch riadkoch         V ždy zobraziť úplné ponuky         Zobraziť celé ponuky po krátkej prestávke         Vygulovať údaje týkajúce sa používania ponúk a panelov s nástrojmi         Iné         Žobraziť názvy písiem v príslušných typoch písiem         Žobrazovať názvy tlačidiel na paneloch s nástrojmi         S názvami tlačidiel zobrazovať i klávesové skratky         Animácie ponuky:       (Predvolené systémom) |
|----------------------------------------------------------------------------------------------------|----------------------------------------------------------------------------------------------------|----------------------------------------------------------------------------------------------------|
| Zavrieť                                                                                                    | Zavrieť                                                                                                    | Zavrieť                                                                                                    |
|                                                                                                    |                                                                                                    | MS PowerPoint - Zobraziť.                                                                                                    |

#### **Pravítko** – zobrazuje pravítko pre snímok, resp. textový blok

Mriežka a vodiace čiary – uľahčuje ukladanie objektov v prezentácii

| Mriežka a vodiace čiary 🛛 🔀                                                                                         |
|----------------------------------------------------------------------------------------------------|
| Prichytiť k<br>Prichytiť k <u>m</u> riežke<br>Prichytiť objekty k iným objektom<br>Nastavenie mriežky<br>Medzerv: 1 |
| Zobraziť mriežku na obrazovke                                                                                       |
| Nastavenie vodiacej čiary<br>Zo <u>b</u> raziť vodiace čiary pre kreslenie na obrazovke                             |
| Nastaviť ako gredvolené OK Zrušiť                                                                                   |

Lupa – mení veľkosť zobrazenia snímkov na obrazovke

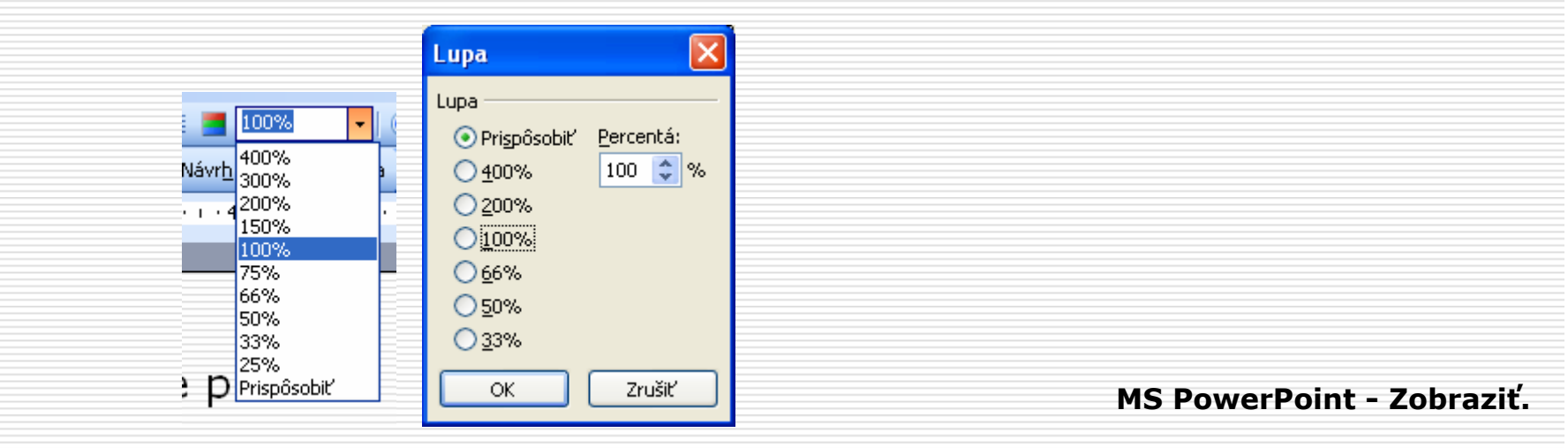

### 14. Ponuka menu Okno

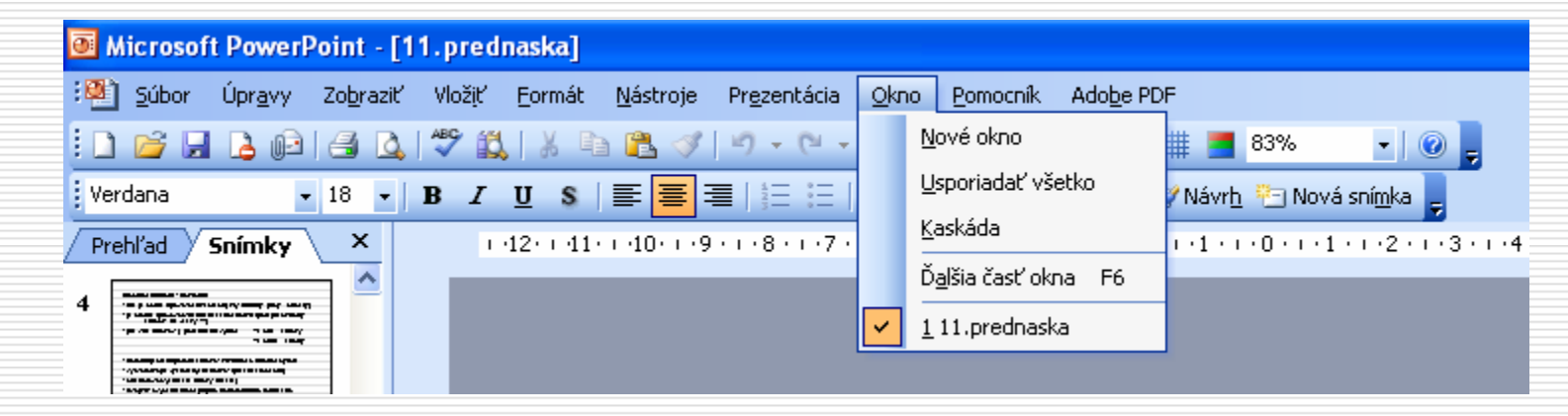

Nové okno – vytvorí nové okno z prezentácie

Usporiadať všetko – zobrazí všetky otvorené okná vedľa seba

Kaskáda – uloží otvorené prezentácie do samostatných okien

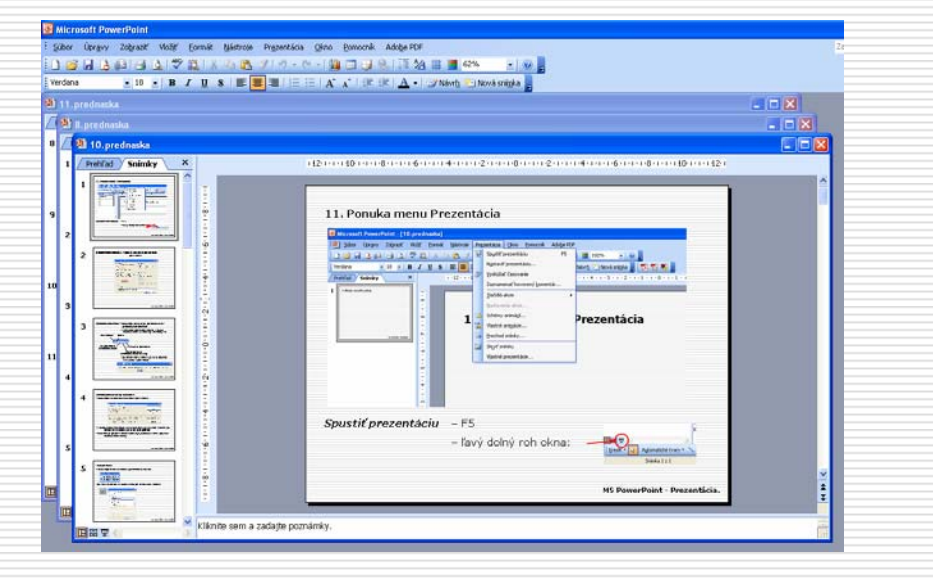

MS PowerPoint - Okno.

#### 15. Ponuka menu Úpravy Microsoft PowerPoint - [11.prednaska] Súbor Úpravy Zobraziť Vložiť Formát Nástroje Prezentácia Okno Pomocník Adobe PDF in 🎽 🖟 Späť Pozadie Ctrl+Z 🔊 🗸 (\*) 🤟 🛄 🗔 🎲 🔍 | 🎵 🚧 🏢 📕 83% - 0 -13 Opakovať Pozadie Ctrl+Y Ū Verdana 📰 🧮 🗏 🗄 🗄 🗛 🔥 🕸 🕸 👘 🖾 🗸 🚽 📝 Návrh. 🎦 Nová snímka Vystrihnúť Ctrl+X 1 - 1 - 10 - 1 - 9 - 1 - 8 - 1 - 7 - 1 - 6 - 1 - 5 - 1 - 4 - 1 - 3 - 1 - 2 - 1 - 1 - 1 - 0 - 1 - 1 - 1 - 2 - 1 - 3 - 1 - 4 - 1 - 5 - 1 - 6 - 1 - 7 Prehl'ad Ctrl+C Kopírovať 6 Schránka balíka Office Prilepit Ctrl+V Prilepiť špeciálne... ----Prilepiť ako prepojenie ----7 Del Vymazať Vybrať všetko Ctrl+A Zdvojiť Ctrl+D Schránka balíka Office 5 z 24 - Schránka ▼ X 😔 | 😔 | 🚮 Odstrániť snímku - umožňuje naraz kopírovať 🔝 Prilepiť všetko 💦 Vymazať všetky 8 🚻 Hľadať... Ctrl+F Kliknite na položku, ktorú chcete prilepiť: Nahradit'... Ctrl+H viac položiek 3 Prejsť na vlastnosť... Prepojenia... 💷 Vystrihnúť Objekt 9 -----🔯 Kopírovať *Vystrihnúť* – Ctrl+X 👰 Prilepiť *Kopírovať* – Ctrl+C 🕘 Úpravy Prilepit' - Ctrl+V MS PowerPoint - Úpravy.

# Prilepiť špeciálne – umožňuje vložiť obsah schránky v špeciálnom formáte

| Špeciálne prilepen                                              | ie                                                                                                    |        | ? 🛛 |
|-----------------------------------------------------------------|----------------------------------------------------------------------------------------------------|--------|-----|
| Zdroj: PowerPoint<br>G:\\11.predn                               | ОК                                                                                                    |        |     |
| <ul> <li>● Prilepit'</li> <li>● Prilepit' prepojenie</li> </ul> | <u>A</u> ko:<br>Kresba typu MS Office<br>Obrázok (Windows Metafile)<br>Obrázok (rozšírený metasúbor)<br>Obrázok (PNG)<br>Obrázok (GIF)<br>Obrázok (JPEG) | Zrušiť |     |
| Výsledok<br>Prilepí o<br>Office.                                | lo prezentácie obsah Schránky ako Kresby typu MS                                                                                                    |        |     |

# **Prilepiť ako prepojenie** – umožňuje vložiť rýchly odkaz

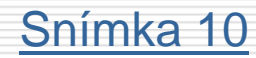

MS PowerPoint - Úpravy.

# 16. Ponuka menu Nástroje

| 📴 Microsoft PowerPoint - [11.prednas       | ka]               |                                    |                               |                                                                  |
|--------------------------------------------|-------------------|------------------------------------|-------------------------------|------------------------------------------------------------------|
| 🖓 Súbor Úpr <u>a</u> vy Zobraziť Vložiť Eo | rmát <u>N</u> ást | roje Pr <u>e</u> zentácia <u>C</u> | <u>)</u> kno <u>P</u> omocník | Ado <u>b</u> e PDF                                               |
| : 🗋 💕 🖬 💪 📭 🖪 🕰 💖 🎎 🛛                      | Ж 🗈 🍣             | Pra <u>v</u> opis                  | F7                            | ] 🗄 🖄 🏢 📕 83% 💽 🕘 🥊                                              |
| Verdana 🔹 18 🗸 🗓                           | s 🖏               | Zdroje informácií                  | Alt+kliknutie                 | 🔺 🗸 🚽 📝 Návrh 🤭 Nová snímka 💂                                    |
| Prehľad Snímky × 1-12-                     | (-11)             | <u>S</u> ynonymický slovník        | Shift+F7                      | . •3 • 1 • 2 • 1 • 1 • 1 • 0 • 1 • 1 • 1 • 2 • 1 • 3 • 1 • 4 • 1 |
|                                            |                   | Jazyk                              |                               |                                                                  |
|                                            |                   | Z <u>d</u> ieľaný pracovný prie    | estor                         |                                                                  |
|                                            |                   | P <u>o</u> rovnať a zlúčiť preze   | entácie                       |                                                                  |
|                                            |                   | Spolupráca o <u>n</u> line         | •                             |                                                                  |
|                                            |                   | <u>M</u> akro                      | •                             |                                                                  |
|                                            |                   | Do <u>p</u> inky                   |                               |                                                                  |
|                                            | 3                 | Možnosti <u>a</u> utomatickýci     | h opráv                       |                                                                  |
| ×                                          |                   | <u>P</u> rispôsobiť                |                               |                                                                  |
|                                            |                   | Možnos <u>t</u> i                  |                               |                                                                  |
|                                            |                   |                                    |                               |                                                                  |

# Pravopis – kontroluje pravopis podľa slovníka

| Kontrola pravop            | isu                       |                    |                           |
|----------------------------|---------------------------|--------------------|---------------------------|
| Nie je v <u>s</u> lovníku: | snímkov                   |                    |                           |
| Zm <u>e</u> niť na:        | sníčkov                   | Ignorovať          | Ignoro <u>v</u> ať všetky |
| Návrhy:                    | sníčkov Alexandrov Sníkov | Zmeniť             | Z <u>m</u> eniť všetky    |
|                            | snímkový 💌                | <u>P</u> ridať     | <u>N</u> avrhnúť          |
| Pridať slová do:           | CUSTOM.DIC                | Automatické opravy | Zavrieť                   |

MS PowerPoint - Nástroje.

# Jazyk – výber jazyka prezentácie

| Jazyk                                                                                           |            |  |  |  |  |
|-------------------------------------------------------------------------------------------------|------------|--|--|--|--|
| Jazyk vybratého textu <u>o</u> značiť ako:                                                      | ОК         |  |  |  |  |
| 👺 slovenčina 📃 🔨                                                                                |            |  |  |  |  |
| 🗳 angličtina (Spojené štáty) 🦰                                                                  | Zrušiť     |  |  |  |  |
| (bez kontroly pravopisu)                                                                        |            |  |  |  |  |
| afrikánčina                                                                                     | Predvoleny |  |  |  |  |
| albánčina                                                                                       |            |  |  |  |  |
| amharčina                                                                                       |            |  |  |  |  |
| 💞 angličtina (Austrália) 🛛 💟                                                                    |            |  |  |  |  |
| Ak je k dispozícii slovník pre zvolený jazyk, použije sa pri kontrole<br>pravopisu automaticky. |            |  |  |  |  |

# Automatické opravy - výber

| Automatické opravy: slovenčina                                                                                                    |   | Automatické opravy                                                                                                    | Automatické opravy                                                                                                    |
|----------------------------------------------------------------------------------------------------|---|----------------------------------------------------------------------------------------------------|----------------------------------------------------------------------------------------------------|
| Automatické opravy       Automatický formát počas písania       Inteligentné značky         Zobraziť tlačidlá možností automatických opráv         Opraviť DVe VEľké ZAčiatočné PÍsmená       Výnimky.         V vaľké písmená na začiatkoch viet       Výnimky.         V vaľké písmená na začiatkoch textov v bunkách tabuľky       Názvy djí veľkými písmenami         Opraviť neúmyselné použitie cAPS LOCK       Nabrádzať text pri písaní         Nahradiť:       Čím:         (c)       ©         (e)       €         (r)       ®         Pridať       Qdstrántť |   | Automatické opravy       Automatický formát počas písania       Inteligentné značky         Pri písaní nahrádzať <ul> <li></li></ul> | Automatické opravy       Automatický formát počas písania       Inteligentné značky         Program PowerPoint dokáže rozpoznať určité typy údajov v prezentáciách. Pre každý rozpoznaný typ sú k dispozícii akcie, ktoré možno s údajmi vykonať.       Ozgačiť text inteligentnými značkami         Ozgačiť text inteligentnými značkami       Rozpoznávače:       Vlastnosti         V Konvertor mier (Konvertor mier)       Vlastnosti       Vlastnosti         Ø Automatický programu Outlook)       Vlastnosti       Vlastnosti         Ø Kontolovať (prijemcovia e-mailových správ programu Outlor)       Vlastnosti       Skontrolovať prezentáciu         Šalšie inteligentné značky spolu s prezentáciou       Vlaladať inteligentné značky spolu s prezentáciou       Vlaladať inteligentné značky |
| OK Zruši                                                                                                    | : | OK Zrušiť                                                                                                    | OK Zrušiť                                                                                                    |

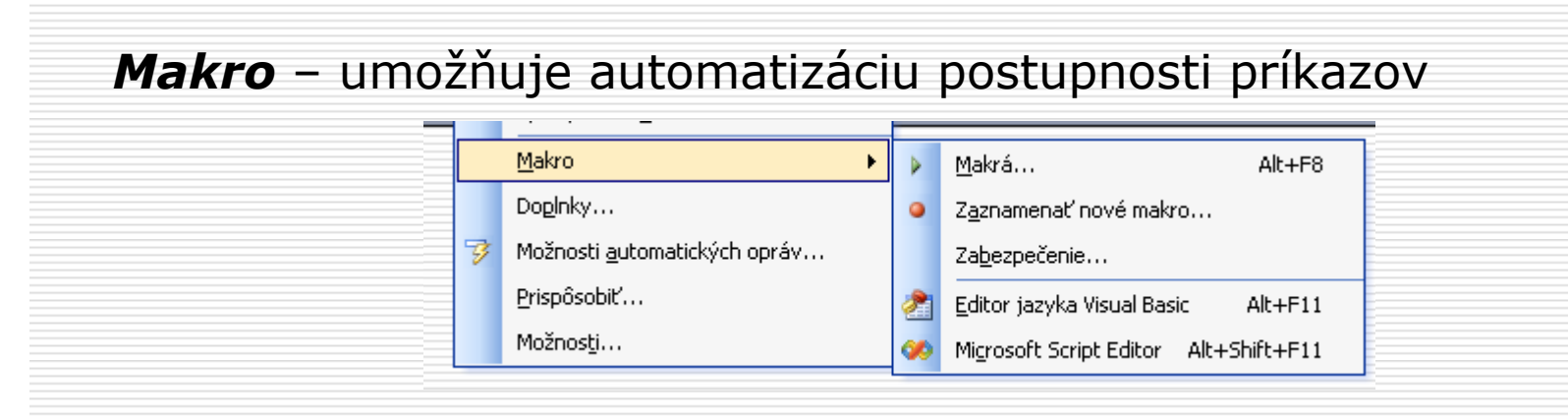

**Doplnky…** – doplnkové programy rozširujúce možnosti PowerPointu, je nutné ich nainštalovať

| <b>Prispôsobiť</b> – rovnakó ako pri papoli pástrojov                                                                                                    | Možnosti 🔹 💽                                                                                                    |  |  |  |
|----------------------------------------------------------------------------------------------------|----------------------------------------------------------------------------------------------------|--|--|--|
| <b>Physical and the area for the structure of the structure of the structure</b> | Ukladanie Zabezpečenie Pravopis a štýl                                                                                                    |  |  |  |
|                                                                                                    | Zobrazenie Všeobecné Úpravy Tlač                                                                                                    |  |  |  |
|                                                                                                    | Zobraziť                                                                                                    |  |  |  |
|                                                                                                    | ✓ Uvodna gracovna tabla ✓ Pracovná tabla Rozloženie snímky pri vkladaní pových snímok                                                      |  |  |  |
| Mažnasti unrevo možnasti DoverDointu                                                                                                    | Stavový riadok                                                                                                    |  |  |  |
| <b>Moznosti</b> – uprava moznosti PowerPointu                                                                                                    | ✓ Zvislé pravítko                                                                                                    |  |  |  |
|                                                                                                    | ☑ Qkná na paneli úloh                                                                                                    |  |  |  |
|                                                                                                    | Prezentácia                                                                                                    |  |  |  |
|                                                                                                    | <ul> <li>Zograzic vyzvu na zacnovanie poznamok rukou pri skonceni</li> <li>Kontextová popuka pri klikputí pravým tlačidlom myši</li> </ul> |  |  |  |
|                                                                                                    | ✓ Zobraziť rozbaľovací panel s nástrojmi                                                                                                   |  |  |  |
|                                                                                                    | V Ukončiť čiernou snímkou                                                                                                    |  |  |  |
|                                                                                                    | Predvolené zobrazenie                                                                                                    |  |  |  |
|                                                                                                    | Každý <u>d</u> okument otvoriť v tomto zobrazení                                                                                           |  |  |  |
|                                                                                                    |                                                                                                    |  |  |  |
|                                                                                                    |                                                                                                    |  |  |  |
|                                                                                                    |                                                                                                    |  |  |  |
|                                                                                                    | OK Zrušiť                                                                                                    |  |  |  |
| MS PowerPoint - Nástro                                                                                                    |                                                                                                    |  |  |  |